# **versaSRS** User Training

powered by

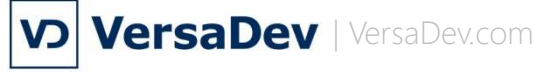

business transformation software

#### **Microsoft Partner**

Silver Application Development

#### Exercise – Updating Cases

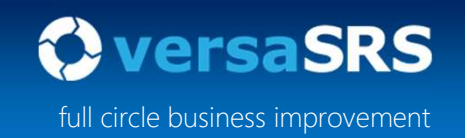

The aim of this exercise is to educate versaSRS Users on how to update Cases in versaSRS.

Note: If you have not yet created a Case in versaSRS please see the first exercise regarding Case creation before proceeding with this exercise.

Contents:

- Logging in
- Adding a Comment to a Case
- Sending an Email from a Case
- Responding to the Requestor
- Replying to the Case
- Replying from a Case
- Closing a Case

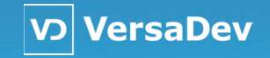

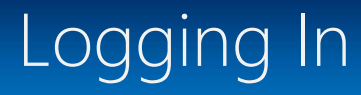

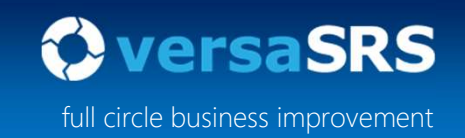

Browse to the URL below in your standard browser:

https://versaSRS.virginaustralia.com/versaSRSTesting/

Log in via your username and password:

WelcomeVA!

(Please note that when the system is live users will log in via ADFS or Single Sign On)

You may need to allow popups for the URL. Then launch the URL again.

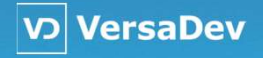

### Adding a Comment to a Case

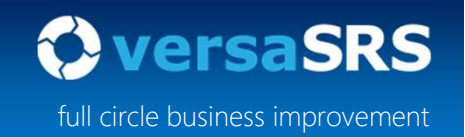

Double click your existing Case that was created via email to open it.

Click the Update icon to launch the Update Screen.

| B B Save and E                                                                                                 |            | strange (1) and |                |        |       |        |                 |        |         |         |         |
|----------------------------------------------------------------------------------------------------|------------|-----------------|----------------|--------|-------|--------|-----------------|--------|---------|---------|---------|
| the second second second second second second second second second second second second second second second s | kit 🛛 🖓 🕻  | Update          |                |        |       |        |                 |        |         |         |         |
| <>> Q   5 C                                                                                                    | X 🖻 🕯      | 5   B I         | <u>U</u> ab∈ X | ² x, / | A 🖄 🕺 |        | $\equiv \equiv$ | ≡ 1Ξ 1 | ∃ €≣ 4  | =   🚷 🛋 | Segoe   |
| Case Details Clie                                                                                              | nt Details | Solution        | Children       | Links  | Forms | Sheets | Assets          | Tasks  | Billing | Summary | Histor  |
| Issue Test                                                                                                    | Email      |                 |                |        |       |        |                 |        |         |         | Logged  |
| Details                                                                                                    |            |                 |                |        |       |        |                 |        |         |         | Case Ty |

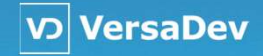

### Adding a Comment to a Case

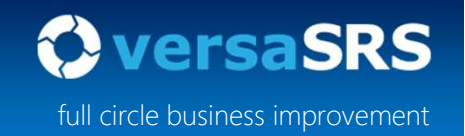

On the Case Update screen set the Update Type to Comment and the Status to Open.

Enter a subject and details of your choice and click the Update Button

| 🍯 Update [ (        | Case Number 2900 ] - Internet Explore | er                                                                                                    |                       |                       | 81          |              | × |
|---------------------|---------------------------------------|----------------------------------------------------------------------------------------------------|-----------------------|-----------------------|-------------|--------------|---|
| File Edit<br>Update | Format Insert Tools                   |                                                                                                    |                       |                       | R. 🗟 🖂      | 22           | ۲ |
| <> 2 5              |                                       | $\mathfrak{c}^{2} \mathbf{x}_{2} \mathbf{A} \overset{\mathbf{a}}{\simeq} \overset{\mathbf{a}}{\simeq} \overset{\mathbf{a}}{\simeq} \overset{\mathbf{a}}{\simeq} \overset{\mathbf{a}}{\simeq} \overset{\mathbf{a}}{\simeq} \mathbf{A} \overset{\mathbf{a}}{\simeq} \mathbf{a} = \mathbf{A}$ |                       | 📓 🛛 Segoe UI Light 📘  | ✔ 10pt ✔ {C | SS Styles }[ | ~ |
| Update Type         | Comments                              | Performed On                                                                                                    | 7/11/2020 11:20:39 PM |                       |             |              |   |
| Status              | Open 🗸                                | Log Time                                                                                                    | HH 00 🔽 MM 00 🔽 SS    | 28 🔽 🔄                |             |              |   |
| Closure Type        | { Select Below }                      | Resolved By                                                                                                    | { Select Below }      | $\mathbf{\mathbf{>}}$ |             |              |   |
| Requestor(s)        | john.smith@demo.com                   |                                                                                                    |                       |                       |             |              |   |
| Tom                 |                                       |                                                                                                    |                       |                       |             |              |   |
| <u>C</u> c          |                                       |                                                                                                    |                       |                       |             |              |   |
| <u>B</u> cc         |                                       |                                                                                                    |                       |                       |             |              |   |
| Subject             | Test Comment Subject                  |                                                                                                    |                       |                       |             |              |   |
| Attach              |                                       |                                                                                                    |                       |                       |             |              |   |
| Test Comr           | nent Details                          |                                                                                                    |                       |                       |             |              |   |

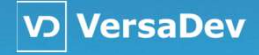

### Adding a Comment to a Case

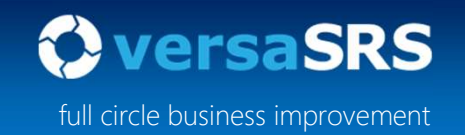

**Checkpoint**: Back on the Case window select the History tab and then the inner History tab as shown. The comment should be displayed as part of the Case history here.

| 🔰 Case Details [ 2900 - New ] - Interne                                          | et Explorer                                                          |                                              |             |                                                                    |                                           |              | 19             |                              |
|----------------------------------------------------------------------------------|----------------------------------------------------------------------|----------------------------------------------|-------------|--------------------------------------------------------------------|-------------------------------------------|--------------|----------------|------------------------------|
| ile Edit Format Insert To                                                        | ols                                                                  |                                              |             |                                                                    |                                           | <b>R</b> 🕹 🖷 | aa 🍰 🔝         | 2 🕄                          |
| > 🗟   5 🕈 🗶 🗈 💼 🔒 B I                                                            | U abe x° x <sub>2</sub> A a                                          | $A_{A_{2}}^{i_{A_{1}}} \Box   \equiv \equiv$ | E ≡ E I     | Ξ∈ ፼   🔒 [                                                         | Segoe UI Light                            | ▼ 10pt ▼     | { CSS Styles ] | ~                            |
| se Details Client Details Solution                                               | Children Links Fo                                                    | orms Sheets A                                | ssets Tasks | Billing Summa                                                      | y History                                 |              |                |                              |
| Data / Time                                                                      | ction By Actic                                                       |                                              |             |                                                                    |                                           |              | 5 1            | × ×                          |
| Date / Time / A                                                                  | menon by Meno                                                        | n type                                       |             | Subject                                                            |                                           |              |                | Message                      |
| 7/11/2020 11:10:49 PM Pi                                                         | hilip Hanisch CALL                                                   | _STATUS_CHANGE                               |             | Subject<br>Test Email                                              |                                           |              |                | Message                      |
| 7/11/2020 11:10:49 PM PI<br>7/11/2020 11:10:48 PM Pi                             | hilip Hanisch CALL<br>hilip Hanisch CALL                             | _STATUS_CHANGE<br>_COMMENTS                  |             | Subject<br>Test Email<br>Test Comment Subje                        | ct [Ticket #2900]                         |              |                | Message<br>[View<br>Message] |
| 7/11/2020 11:10:49 PM PI<br>7/11/2020 11:10:48 PM PI<br>30/10/2020 1:47:25 PM Sj | hilip Hanisch CALL<br>hilip Hanisch CALL<br>ystem Administrator CALL | STATUS_CHANGE                                | RT          | Subject<br>Test Email<br>Test Comment Subje<br>Case Estimated Solu | ct [Ticket #2900]<br>ion Date Alert Notif | ication      |                | Message<br>[View<br>Message] |

Double clicking the entry will show the comment that was made.

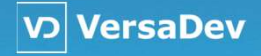

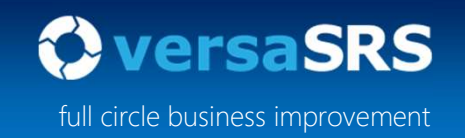

On the Case screen, click the Update icon to launch the Update screen.

Set the Update Type to Send Email and the Status to Pending.

In the To field enter your personal email address.

Enter a subject and details of your choice.

| File Edit       | Format Insert Tools                    |                                                  |
|-----------------|----------------------------------------|--------------------------------------------------|
| 🚾 Send   🛯      | 1 02                                   |                                                  |
| <> <u>a</u> 5 0 | 🕈 🔏 🖻 💼   B I 🖳 abe x² x. 🛕 💆 Ă        | and and a segoe Ul Light 🔽 10pt 🔽 {CSS Styles} ✔ |
| Case Update     | Forms Sheets Assets Tasks Billing Summ | nary                                             |
| Update Type     | Send Email Performed On                | 8/11/2020 1:52:50 PM                             |
| Status          | Pending Log Time                       | HH 00 💟 MM 04 💟 SS 24 💟 Č                        |
| Closure Type    | { Select Below } Resolved By           | (Select Below)                                   |
| Requestor(s)    | john.smith@demo.com                    |                                                  |
| To <sub>2</sub> | philip.hanisch@versadev.com            |                                                  |
| <u>C</u> c,     |                                        |                                                  |
| <u>B</u> cc     |                                        |                                                  |
| Subject         | Test Email Subject                     |                                                  |
| Attach          |                                        |                                                  |
|                 |                                        |                                                  |

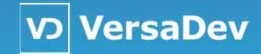

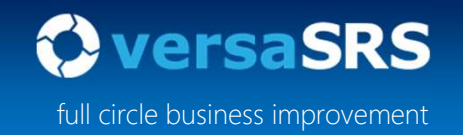

Add an attachment to the Email by clicking the Attachment button. A file can be selected and then added or the drag and drop platform can be used.

| 🥌 Update [ Ca | se Number 2900 ] | - Internet Explorer                  |              |                        | -               |              | ×      |
|---------------|------------------|--------------------------------------|--------------|------------------------|-----------------|--------------|--------|
| File Edit     | Format Insert    | Tools                                |              |                        |                 |              |        |
| Send   0      |                  |                                      |              |                        |                 |              |        |
| <> 2 50       | * % 10 16 1      | 3 I U abs X' X, <u>A</u> 🛛 Â'; 🖂 🚍   | = = = := :=  | 住 恒   😸 🔊   Segoe Ul L | ight 🔽 10pt 🗹 ( | CSS Styles } | $\sim$ |
| Case Update   | Forms Sheets     | Assets Tasks Billing Summary         |              |                        |                 |              |        |
| Update Type   | Send Email       | Performed On                         | 7/11/2020 11 | :20:39 PM              |                 |              |        |
| Status        | Pending          | Update [ Case Number 2900 ] - Attach | ments        |                        | 0 ×             |              |        |
| Closure Type  | ( Select Belo    |                                      |              |                        | _               |              |        |
| Requestor(s)  | john.smith@      | Attachments Cases Document Library   |              |                        |                 |              |        |
|               | philip.hanisc    | Files to upload:                     | Browse Add   | drag & drop files here |                 |              |        |
|               |                  |                                      |              | L                      | J   1           |              |        |
|               |                  | Current Attachments                  |              |                        |                 |              |        |
| Subject       | Test Email Su    |                                      | <i>C</i>     | Tests                  |                 |              |        |
| Attach        |                  |                                      | Size         | Delete                 |                 |              |        |
|               |                  | Attachment Test.docx                 | 11 KB        | Delete                 |                 |              |        |
| Test Email D  | etails           |                                      |              |                        |                 |              |        |
|               |                  |                                      |              |                        |                 |              |        |
|               |                  |                                      |              |                        |                 |              |        |
|               |                  |                                      |              |                        | -               |              |        |
|               |                  |                                      |              | C                      |                 |              |        |
|               |                  |                                      |              |                        |                 |              |        |
|               |                  |                                      |              |                        |                 |              |        |
|               |                  |                                      |              |                        |                 |              |        |
|               |                  |                                      |              |                        |                 |              |        |
| Closethure    |                  |                                      |              |                        |                 |              |        |

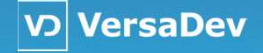

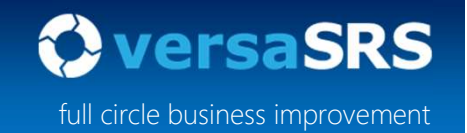

Once the attachment has been added it will be visible in the Case Update screen. Click the Send button to send the email

| 遵 Update [ (    | Case Number 2900 ] - Internet Exp | lorer                                                      | - 🗆 X                                                        |
|-----------------|-----------------------------------|------------------------------------------------------------|--------------------------------------------------------------|
| File Edit       | Format Insert Tools               |                                                            | 2. 3. 2. 12 1                                                |
| <>> 2 5         | ở‰ 🗈 🖺 I ∐ at                     | ε x² x₂ <u>A</u> <sup>a</sup> <u>×</u> <sup>41</sup> ⊟   ≡ | 토 프 프 🗄 🗄 🖅 🖅 🕷 📓   Segoe Ul Light 💟 10pt 💟 { CSS Styles } 💟 |
| Case Update     | Forms Sheets Assets Ta            | sks Billing Summary                                        |                                                              |
| Update Type     | Send Email                        | Performed On                                               | 8/11/2020 1:52:50 PM                                         |
| Status          | Pending                           | ✓ Log Time                                                 | HH 00 🔽 MM 09 🔽 SS 37 🔽 Č                                    |
| Closure Type    | { Select Below }                  | Resolved By                                                | { Select Below }                                             |
| Requestor(s)    | john.smith@demo.com               |                                                            |                                                              |
| To <sub>2</sub> | philip.hanisch@versadev.com       |                                                            |                                                              |
| <u>C</u> c      |                                   |                                                            |                                                              |
| <u>B</u> cc     |                                   |                                                            |                                                              |
| Subject         | Test Email Subject                |                                                            |                                                              |
| Attach          | Attachment Test.docx (11          | KB)                                                        |                                                              |
| Test Email      | Details                           |                                                            |                                                              |

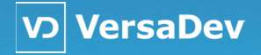

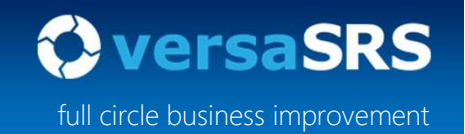

**Checkpoint**: This will send out the email from the Case to the email address specified. Back on the Case window select the History tab and in the inner tab of Correspondence History it should show the entry with the EMAIL\_SENT Action Type.

| Lase Detai  | lis [ 2900 - Open ] - Intern                                                  | et Explorer                      |                                               |                                                                                                    |                         | —                                 |                  |
|-------------|-------------------------------------------------------------------------------|----------------------------------|-----------------------------------------------|----------------------------------------------------------------------------------------------------|-------------------------|-----------------------------------|------------------|
| Edit        | Format Insert Too                                                             | ols                              |                                               |                                                                                                    |                         |                                   |                  |
| Save a      | and Exit   🗍 🂭 Update                                                         |                                  |                                               |                                                                                                    |                         | N 💀 🖏 🖓 🖓                         | 2 🗅              |
| à 5         | 🤿 🔏 🛍 👘   B I                                                                 | <u>U</u> abe x <sup>2</sup> x, A | * Å <sup>41</sup> ⊟   ≡ ≡ ≡                   | ≣≣≣∈                                                                                                    | 🚈   🛞 🔜   Segoe UI Ligh | t 🔽 10pt 🖌 { CSS Styles }         | ~                |
| Details     | Client Details Solution                                                       | Children Links                   | Forms Sheets Assets                           | Tasks Billing                                                                                                    | Summary History         |                                   |                  |
| ntanu    Ca | ammanta Uistan:                                                               |                                  | art Minton Attachmenta                        |                                                                                                    |                         |                                   |                  |
| story    Co | omments History                                                               | ondence History Ale              | ert History Attachments                       |                                                                                                    |                         |                                   |                  |
|             |                                                                               |                                  |                                               |                                                                                                    |                         |                                   |                  |
| age 1 of 1  | [#Records: 3]                                                                 |                                  |                                               |                                                                                                    |                         | < 1                               | ✓ >              |
| age 1 of 1  | [# Records: 3 ] Date / Time  v                                                | Action By                        | Action Type                                   | Subject                                                                                                    | From                    | To 1                              | Cc >             |
| Page 1 of 1 | [# Records: 3 ] Date / Time    7/11/2020 11:39:45 PM                          | Action By<br>Philip Hanisch      | Action Type<br>EMAIL_SENT                     | Subject<br>Test Email<br>Subject [Ticket<br>#2900]                                                               | From                    | To<br>philip.hanisch@versadev.com | <b>▼</b> ><br>Cc |
| lage 1 of 1 | [# Records: 3 ] Date / Time<br>7/11/2020 11:39:45 PM<br>2/10/2020 10:25:40 AM | Action By<br>Philip Hanisch      | Action Type EMAIL_SENT CALL_OPEN_CONFIRMATION | Subject<br>Test Email<br>Subject [Ticket<br>#2900]<br>IT Support -<br>Regarding Test<br>Email" [Ticket<br>#2900] | From                    | To<br>philip.hanisch@versadev.com | Cc >             |

Double clicking the entry will show the email that was sent.

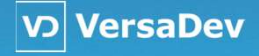

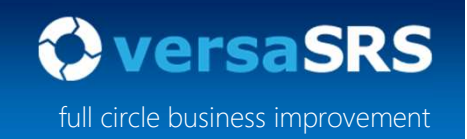

On the Case screen click the Update icon to launch the Update screen.

Set the Update Type to Response to Requestors and the Status to Stalled.

Add a subject and details of your choice.

| 遵 Update [ Cas    | se Number 2900 ] - Internet Explo | er                                                                         |                      |                      | <del>1.</del> |             | × |
|-------------------|-----------------------------------|----------------------------------------------------------------------------|----------------------|----------------------|---------------|-------------|---|
| File Edit         | Format Insert Tools               |                                                                            |                      |                      |               | 22          | Ŧ |
| <> 2 5 0          | ≫ 🔏 📴 💼   B / U abe               | x² x₂ <u>A</u> <sup>a</sup> / <sub>A</sub> <sup>x<sup>a</sup>1</sup> ⊟   ≡ | ≡≡≡ЕЕ∉ее ⊜           | 🛋 🛛 Segoe UI Light 🛛 | ✔ 10pt ✔ { C  | SS Styles } | ~ |
| Case Update       | Forms Sheets Assets Tasks         | Billing Summary                                                            |                      |                      |               |             |   |
| Update Type       | Response to Requestors            | Performed On                                                               | 8/11/2020 1:52:50 PM |                      |               |             |   |
| Status            | Stalled                           | Log Time                                                                   | HH 00 🔽 MM 15 💟 SS   | 57 🔽 🖒               |               |             |   |
| Closure Type      | { Select Below }                  | Resolved By                                                                | { Select Below }     | ~                    |               |             |   |
| Requestor(s)      | john.smith@demo.com               |                                                                            |                      |                      |               |             |   |
| To <sub>p</sub> , |                                   |                                                                            |                      |                      |               |             |   |
| <u>C</u> c        |                                   |                                                                            |                      |                      |               |             |   |
| <u>B</u> cc       |                                   |                                                                            |                      |                      |               |             |   |
| Subject           | Test Email Subject                |                                                                            |                      |                      |               |             |   |
| Attach            |                                   |                                                                            |                      |                      |               |             |   |
|                   |                                   |                                                                            |                      |                      |               |             |   |
| Test Email De     | etails                            |                                                                            |                      |                      |               |             |   |
|                   |                                   |                                                                            |                      |                      |               |             |   |

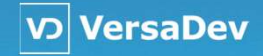

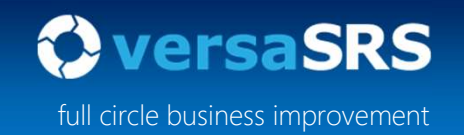

Notice that this time the To field is disabled and the Requestor(s) field containing the email address that is set on the Client Details tab of the Case is what the email will be sent to.

Click the Send Button to send the email to the Requestor of the Case.

| 🧭 Update [ C      | ase Number 2900 ] - Internet | Explorer                                               | - 🗆 X                                                        |
|-------------------|------------------------------|--------------------------------------------------------|--------------------------------------------------------------|
| File Edit         | Format Insert Tools          |                                                        | R. 17 17 18 19 10 1                                          |
|                   |                              | abe x <sup>2</sup> x <sub>2</sub> A at A <sup>41</sup> | : 三 三 三 三 伝 モ   🛞 🔊   Segoe UI Light 🔽 10pt 🔍 (CSS Styles) 💟 |
| Update Type       | Response to Requestors       | Performed On                                           | 8/11/2020 1:52:50 PM                                         |
| Status            | Stalled                      | Log Time                                               | HH 00 V MM 20 V SS 19 V C.                                   |
| Closure Type      | { Select Below }             | Resolved By                                            | { Select Below }                                             |
| Requestor(s)      | john.smith@demo.com          |                                                        |                                                              |
| To <sub>2**</sub> |                              |                                                        |                                                              |
| <u>C</u> c        |                              |                                                        |                                                              |
| <u>B</u> cc       |                              |                                                        |                                                              |
| Subject           | Test Email Subject           |                                                        |                                                              |
| Attach            |                              |                                                        |                                                              |
| Test Email 0      | Details                      |                                                        |                                                              |

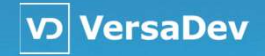

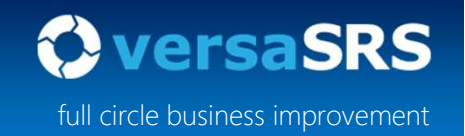

**Checkpoint**: Back on the Case window select the History tab and in the inner tab of Correspondence History it should show the entry with the CALL\_RESPONSE\_TO\_REQUESTORS Action Type.

Double clicking the entry will show the email that was sent.

| Case Deta   | ails [ 2900 - Stalled ] - Inter                                                      | net Explorer                                  |                                                                                                    |                                                                  |                 |                         | - 0         | > |
|-------------|--------------------------------------------------------------------------------------|-----------------------------------------------|----------------------------------------------------------------------------------------------------|------------------------------------------------------------------|-----------------|-------------------------|-------------|---|
| Edit        | Format Insert To                                                                     | ols                                           |                                                                                                    |                                                                  |                 |                         |             |   |
| Save        | and Exit   🕼 🂭 Update                                                                |                                               |                                                                                                    |                                                                  |                 | No 📑 🕹                  | ; 2 ? L     | Ē |
| Q15         | с X 🗈 🔥 В І                                                                          | <u>U</u> abe x <sup>2</sup> x <sub>2</sub>    |                                                                                                    | ∃≣∉∉                                                             | 🗟 💽 🛛 Segoe UI  | Light 🔽 10pt 🗸 (CSS )   | Styles } 🗸  |   |
| ) Details   | Client Details Solution                                                              | Children Links                                | s Forms Sheets Assets Ta                                                                                                    | sks Billing S                                                    | Summary History |                         | 2.2 - 192   |   |
| story C     | Comments History Corresp                                                             | ondence History                               | Alert History Attachments                                                                                                    |                                                                  | - 53 - 53 -     |                         |             |   |
| acory o     | ounder our our our our our our                                                       |                                               | T STATE T TO THE TO THE TAXABLE TO THE TAXABLE TAXABLE TAXABLE TAXABLE TO TAXABLE TAXABLE TAXABLE TAXABLE TAXABLE TAXABLE TAXABLE TAXABLE TAXABLE TAXABLE TAXABLE TAXABLE TAXABLE TAXABLE TAXABLE TAXABLE TAXABLE TAXABLE TAXABLE TAXABLE TAXABLE TAXABLE TAXABLE TAXABLE TAXABLE TAXABLE TAXABLE TAXAB |                                                                  |                 |                         |             |   |
|             |                                                                                      | 2 L                                           |                                                                                                    |                                                                  |                 |                         |             |   |
| Page 1 of 1 | [#Records: 4]                                                                        | , r r                                         |                                                                                                    |                                                                  |                 | <                       | 1 🗸 >       | • |
| Page 1 of 1 | I [# Records: 4]<br>Date / Time v                                                    | Action By                                     | Action Type                                                                                                    | Subject                                                          | From            | ۲۰                      | 1 💙 ><br>Cc |   |
| Page 1 of 1 | I [# Records: 4 ]<br>Date / Time<br>8/11/2020 2:14:48 PM                             | Action By<br>Philip Hanisch                   | Action Type                                                                                                    | Subject<br>Test Email                                            | From            | To                      | 1 V ><br>Cc |   |
| Page 1 of 1 | I [# Records: 4 ]<br>Date / Time<br>8/11/2020 2:14:48 PM                             | Action By<br>Philip Hanisch                   | Action Type CALL_RESPONSE_TO_REQUESTORS                                                                                                    | Subject<br>Test Email<br>Subject [Ticket<br>#2900]               | From            | To                      | 1 ♥ ><br>Cc |   |
| Page 1 of 1 | I [ # Records: 4 ]<br>Date / Time v<br>8/11/2020 2:14:48 PM<br>7/11/2020 11:39:45 PM | Action By<br>Philip Hanisch<br>Philip Hanisch | Action Type CALL_RESPONSE_TO_REQUESTORS EMAIL SENT                                                                                                    | Subject<br>Test Email<br>Subject [Ticket<br>#2900]<br>Test Email | From            | To<br>philip.hanisch@ve | 1 Cc        |   |

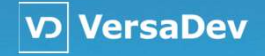

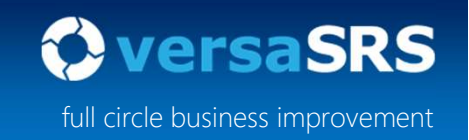

VD VersaDev

Back on the main versaSRS screen Team View click the refresh button.

You will notice that this Case is not displayed. This is because the Status was set to Stalled which moves it off of the Current Status view.

A stalled status is used when waiting for an external response. This will essentially stop the clock so that the time waited won't count towards the due date and impact SLA's.

Click the Status Drop Down filter in the top right of the screen and select Stalled. Now the case should be listed in the Stalled Status View.

| 🦉 vers         | aSRS v7 - Internet Explorer                                                                       |              |             |          |                      |         |          |            |                        |                        |                                      |                | _                        |       |
|----------------|---------------------------------------------------------------------------------------------------|--------------|-------------|----------|----------------------|---------|----------|------------|------------------------|------------------------|--------------------------------------|----------------|--------------------------|-------|
| ٢              | versaSRS v7 Record #                                                                              | Go           | Quick Se    | earch    | ଟ୍ଦ                  |         |          |            | Ō                      | 5                      | 1 mii 🕮                              | 0              | 2                        | 2 🕸   |
|                | IT Support 🛞                                                                                      | Case         | s           |          |                      |         |          |            | Key 1 { Select Below } | Key 2 { Select B       | elow } 🗸 Key 3 {                     | Select Below ] | Status Stalled           | ¥     |
| 00             | Cases 🔽                                                                                           | { Bulk Actio | on } 🔽 Page | 1 of 1 [ | # Records: 1 ]       |         |          |            |                        |                        |                                      |                | ∦* Ⅲ <                   | 1 🗸 > |
| 8≡             | IT Support (165) (121) (108)                                                                      |              | ම 👬 ඟ [     | 10       | Case Number $\nabla$ | Status  | Priority | Issue      | Requestor(s)           | Skill Group            | Due Date                             | Owner          | Logged                   |       |
| ବ୍ଧ            | 3       *Unassigned Skill Group         3       Application Support         3       Customer Care |              | <b>4</b> 4  | 0        | 2900                 | Stalled | 5        | Test Email | John Smith (SRS)       | Application<br>Support | 14/10/2020<br>10:25:00 AM<br>Stalled |                | 2/10/2020<br>10:25:37 AM | Dead  |
| 12<br>12<br>12 | Sa Hardware     Sa Network Support     Sa Network Support     Sa New - Enquiries                  |              |             |          |                      |         |          |            |                        |                        |                                      |                |                          |       |
|                | Aligned Conter     Aligned Conter     Aligned Conter     Software Support                         |              |             |          |                      |         |          |            |                        |                        |                                      |                |                          |       |

#### Replying to the Case

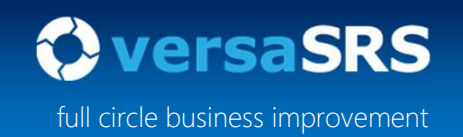

When requestors or recipients receive emails from the Case it will include a ticket number in the Subject. This is used to track replies back to the Case. If the previous slides were completed then you should have some emails arrived in your personal Inbox from the Case.

Reply to one of these Case emails from your outlook or other personal email client.

After a minute the email should come through and update the Case.

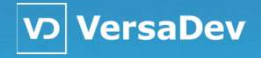

#### Replying to the Case

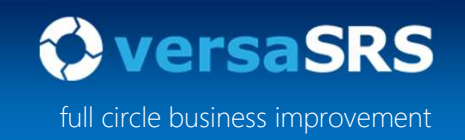

Ensure that the Status Drop down is set to Current and refresh the Team View.

When the email comes through it should log against the existing Case and set the Status to Re-opened. You will also notice an unread email icon displayed showing there is an unread email on the Case.

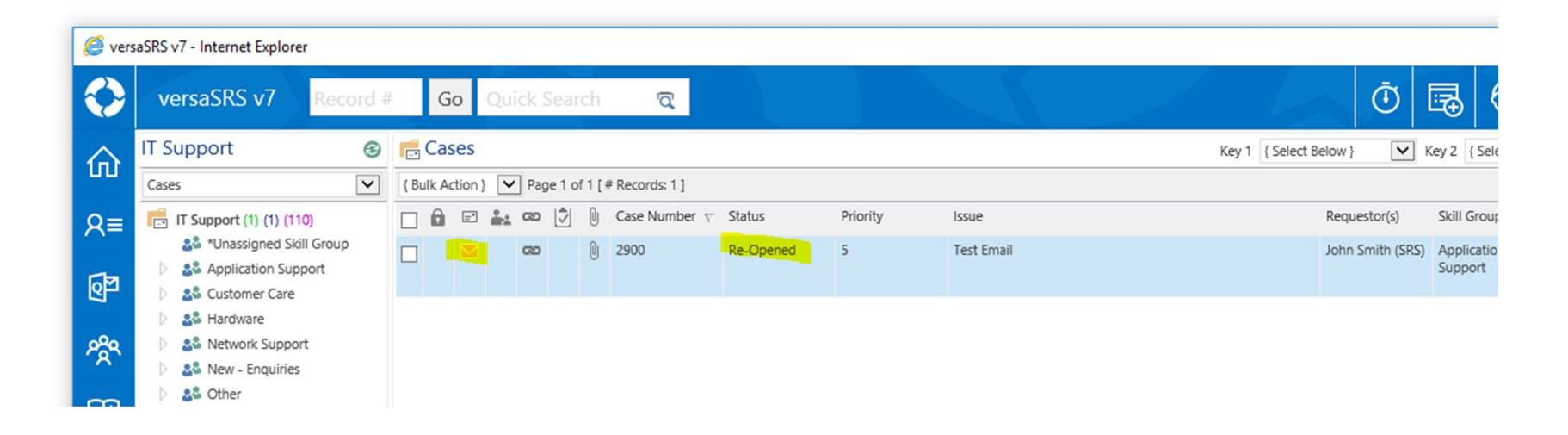

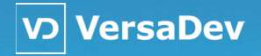

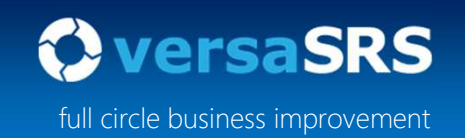

**Checkpoint**: Open the Case and click the History Tab and in the inner tab of Correspondence History it should show the entry with the EMAIL\_UPDATE Action Type. You can double click this to view the email update.

While the requestors of Cases will generally not be the users, this exercise was to show how this process works for someone replying back to a Case.

| 🎒 Case Details [ 2900 - Re-Opened ] - | internet Explorer                     |                          |                                                    |                             | -                               |    |
|---------------------------------------|---------------------------------------|--------------------------|----------------------------------------------------|-----------------------------|---------------------------------|----|
| File Edit Format Insert To            | ols                                   |                          |                                                    |                             |                                 |    |
| 🔒 🔒 Save and Exit 🛛 🕼 💭 Update        |                                       |                          |                                                    |                             | 🕰 🗟 👪 🤞 🛛                       |    |
| <> 👌 ち ぐ 🔏 🖻 👘   B I                  | U abe x <sup>2</sup> x <sub>2</sub> A | 🗶 👬 🖂   🚍 🚍 🚍 🗄          | 計畫書書                                               | Segoe Ul Light 🔽            | 10pt 🖌 { CSS Styles } 🗸         | ]  |
| Case Details Client Details Solution  | Children Links F                      | orms Sheets Assets Tasks | Billing Sum                                        | mary History                |                                 |    |
| History Comments History Corres       | ondence History Alert                 | History Attachments      |                                                    |                             |                                 |    |
|                                       |                                       |                          |                                                    |                             |                                 |    |
| Page 1 of 1 [ # Records: 5 ]          |                                       |                          |                                                    |                             | < 1 \                           | 4  |
| -                                     |                                       |                          |                                                    |                             |                                 |    |
| Date / Time                           | Action By                             | Action Type              | Subject                                            | From                        | То                              | Cc |
| Date / Time                           | Action By     System Administrator    | Action Type EMAIL_UPDATE | Subject<br>Test Email<br>Subject [Ticket<br>#2900] | From<br>john.smith@demo.com | To<br>philip.hanisch@versadev.c | Cc |

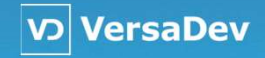

#### Replying from a Case

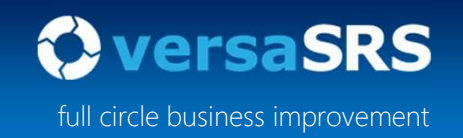

When email updates are received to the Case, often you will need to reply back and include the email trail. This can be done on the Case by right clicking the EMAIL\_UPDATE entry in the History Tab and clicking Reply, Reply All or Forward.

Right click the EMAIL\_UPDATE entry and select Reply.

| E<br>Constant<br>E<br>Deta<br>story | dit F<br>Save and<br>Save and<br>dils C<br>Com | Format     Insert     Tools       Exit     Image: Contract of the second second sec | U     abe     x²     x,     A       Children     Links     F       Idence History     Alert | X <sup>41</sup> □   ≡ orms Sheets History Attac | A:                                                                 | ssets Tasks Billin                       | j≣   ∰<br>g Sum   | Segoe Ul Light 💌            | ඩ 🗟 🖏 👶<br>10pt ✔ { CSS Sty | les } 🗸    | ţ  |
|-------------------------------------|------------------------------------------------|----------------------------------------------------------------------------------------------------|---------------------------------------------------------------------------------------------|-------------------------------------------------|--------------------------------------------------------------------|------------------------------------------|-------------------|-----------------------------|-----------------------------|------------|----|
| Page 1                              | of 1 [#                                        | Records: 5 ]                                                                                                    |                                                                                             |                                                 |                                                                    |                                          |                   |                             | <                           | 1 🔽        | >  |
|                                     |                                                | Date / Time 🗸 🗸                                                                                                    | Action By                                                                                   | Action Type                                     |                                                                    | Subject                                  |                   | From                        | То                          |            | Cc |
| <b>×</b>                            | 0                                              | 8/11/2020 3:19:55 PM                                                                                                    | System Administrator                                                                        | EMAIL_UPDATE                                    | Ø                                                                  | Test Em<br>Subject                       | ail<br>Micket     | john.smith@demo.com         | philip.hanisch@ve           | rsadev.com |    |
|                                     |                                                | 8/11/2020 2:14:48 PM                                                                                                    | Philip Hanisch                                                                              | CALL_RESPONS                                    | 100                                                                | Reply to All                             | cket              |                             |                             |            |    |
|                                     | 0                                              | 7/11/2020 11:39:45 PM                                                                                                    | Philip Hanisch                                                                              | EMAIL_SENT                                      |                                                                    | Recall                                   | icket             |                             | philip.hanisch@ve           | rsadev.com |    |
|                                     |                                                | 2/10/2020 10:25:40 AM                                                                                                    | System Administrator                                                                        | CALL_OPEN_CO                                    | 0<br>1<br>1<br>1<br>1<br>1<br>1<br>1<br>1<br>1<br>1<br>1<br>1<br>1 | Resend<br>Create Task<br>Add to Calendar | -<br>"Test<br>ket |                             |                             |            |    |
|                                     | 0                                              | 2/10/2020 10:25:38 AM                                                                                                    | System Administrator                                                                        | CALL_LOGGED                                     |                                                                    | Mark as Unread                           |                   | philip.hanisch@versadev.com | philip.hanisch@ve           | rsadev.com |    |
|                                     |                                                |                                                                                                    |                                                                                             |                                                 |                                                                    | Toggle Review                            |                   |                             |                             |            |    |
|                                     |                                                |                                                                                                    |                                                                                             |                                                 |                                                                    | Flags                                    |                   |                             |                             |            |    |

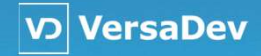

### Replying from a Case

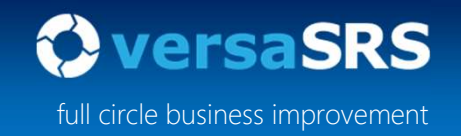

The email trail should now be included in the Case Update screen.

| Update [ Cas            | se Number 2900 ] - Interne               | et Explorer         |                      | - <u>u</u>                                  | × |
|-------------------------|------------------------------------------|---------------------|----------------------|---------------------------------------------|---|
| le Edit                 | Format Insert Tools                      |                     |                      |                                             |   |
| Send U                  |                                          |                     |                      |                                             | Ŧ |
| > d 5 c                 | → 🔏 🖻 💼   B I I                          | 🛛 abe x° x, 🗛 🕺 🖧   |                      | 🛞 🔊   Segoe Ul Light 💟 10pt 💟 {CSS Styles } | ~ |
| ase Update              | Forms Sheets Assets                      | Tasks Billing Summa | ary                  |                                             |   |
| pdate Type              | Send Email                               | Performed On        | 8/11/2020 4:02:05 PM |                                             |   |
| tatus                   | Re-Opened                                | ✓ Log Time          | HH 00 🔽 MM 02 🔽      | 🖌 SS 58 🔽 Ġ                                 |   |
| losure Type             | { Select Below }                         | Resolved By         | { Select Below }     | $\checkmark$                                |   |
| equestor(s)             | john.smith@demo.com                      |                     |                      |                                             |   |
| To <sub>200</sub>       | john.smith@demo.com                      |                     |                      |                                             |   |
| <u>C</u> c              |                                          |                     |                      |                                             |   |
| <u>B</u> cc             |                                          |                     |                      |                                             |   |
| ubject                  | RE: Test Email Subject                   |                     |                      |                                             |   |
| Attach                  |                                          |                     |                      |                                             |   |
| 4                       |                                          |                     |                      |                                             | _ |
| 1                       |                                          |                     |                      |                                             | ^ |
|                         |                                          |                     |                      |                                             |   |
| From: joh               | n.smith@demo.com                         |                     |                      |                                             |   |
| Sent: Sun<br>To: philip | day, 8 November 20<br>hanisch@versadev.c | 20 15:19:55         |                      |                                             |   |
| Subject: 1              | Fest Email Subject                       | om                  |                      |                                             |   |
|                         |                                          |                     |                      |                                             |   |
| Test Email De           | etails                                   |                     |                      |                                             |   |
|                         |                                          |                     |                      |                                             |   |
|                         |                                          |                     |                      |                                             | V |

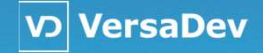

#### Replying from a Case

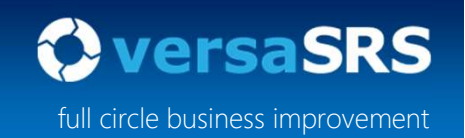

Compose an email and click Send.

**Checkpoint:** This will send the email reply back to the Requestor.

The Update Type can be either Response to Requestor or Send Email when responding back to the Requestor.

The Reply All and forward options from the right click menu will also include the email trail to the entry that is being replied to.

Replying to the initial email that created the Case can be done by right clicking the CALL\_LOGGED audit entry.

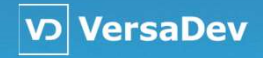

#### Closing a Case

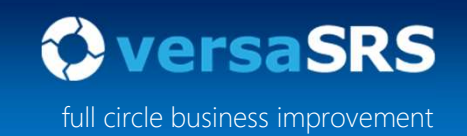

Closing a Case in versaSRS can be as simple as doing a Case Update Comment and selecting Closed as the Status.

However If an email response is to be sent to the Requestor while simultaneously closing the Case then the Resolved and Closed Status is used.

Update your existing Case and set the Update Type to Resolved and Closed.

| 😅 Update [ Ca     | se Number 2900 ] – Internet Ex | plorer                                                        | - L ×                                                    |
|-------------------|--------------------------------|---------------------------------------------------------------|----------------------------------------------------------|
| 🛎 Send   🕘        |                                |                                                               | • • • • • • • • • • • • • • • • • • •                    |
| <> 2 5 (          | 🔿 🔏 🛅 👘   В І Ца               | ebe x² x₂ <u>A</u> <sup>a</sup> <u>X</u> <sup>×41</sup> ⊟   ≡ | 三 三 三 三 任 程 🛞 🔊   Segoe Ul Light 🔽 10pt 🗸 {CSS Styles} 🗸 |
| Case Update       | Forms Sheets Assets T          | asks Billing Summary                                          |                                                          |
| Update Type       | Resolve and Close              | Performed On                                                  | 8/11/2020 9:11:32 PM                                     |
| Status            | Closed                         | V Log Time                                                    | HH 00 🗸 MM 04 🔽 SS 48 🔽 Č                                |
| Closure Type      | { Select Below }               | ✓ Resolved By                                                 | Philip Hanisch                                           |
| Requestor(s)      | john.smith@demo.com            |                                                               |                                                          |
| To <sub>r</sub> . |                                |                                                               |                                                          |
| <u>C</u> c        |                                |                                                               |                                                          |
| <u>B</u> cc       |                                |                                                               |                                                          |
| Subject           | RE: Test Email                 |                                                               |                                                          |
| Attach            | 1                              |                                                               |                                                          |

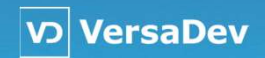

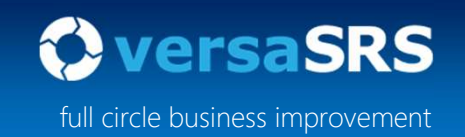

Notice that the Status field is now set to Closed and can't be changed while in this Update Type.

When the Status is set to Closed the optional Closure Type field is available as a way to categorise the closure.

When closing a Case the checkbox at the bottom called "Send closed confirmation email" in enabled. Checking this will send an additional template response to the Requestor as confirmation to them that the Case has been closed.

| Signature | O Apply Team Signature                    | Add comments to Solution        | Consider for review |               |
|-----------|-------------------------------------------|---------------------------------|---------------------|---------------|
|           | Apply Operator Signature     No Signature | Override Solution with comments |                     |               |
|           |                                           |                                 |                     | <b>a</b> 100% |

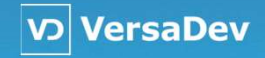

#### Closing a Case

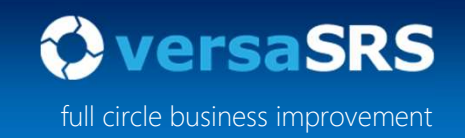

Compose a closure response and ensure the "Send closed confirmation email" checkbox is checked.

Click Send to email the Requestor and Close the Case.

|                 |                                                                      | piorei                                                                                                    |                                                           | > |
|-----------------|----------------------------------------------------------------------|----------------------------------------------------------------------------------------------------|-----------------------------------------------------------|---|
| Send 0          | 1 m3                                                                 |                                                                                                    |                                                           |   |
| 1> Q 50         | ờ 🔏 🖻 💼   В І Ца                                                     | where $\mathbf{x}^2$ $\mathbf{x}_2$ $\mathbf{\underline{A}}$ $\mathbf{\underline{A}}^{\mathrm{st}}_{\mathbf{z}}$ $\mathbf{\underline{A}}^{\mathrm{st}}_{\mathbf{z}}$ $\mathbf{\underline{=}}$ $ $ $\mathbf{\underline{=}}$ $\equiv$ $\mathbf{\underline{=}}$ | = 三 三 三 任 経   🛞 🔊   Segoe Ul Light 🔽 10pt 🔽 {CSS Styles}] | ~ |
| ase Update      | Forms Sheets Assets T                                                | asks Billing Summary                                                                                                    |                                                           |   |
| Ipdate Type     | Resolve and Close                                                    | V Performed On                                                                                                    | 8/11/2020 9:11:32 PM                                      |   |
| tatus           | Closed                                                               | Log Time                                                                                                    | HH 00 V MM 11 V SS 51 V C                                 |   |
| osure Type      | { Select Below }                                                     | Resolved By                                                                                                    | Philip Hanisch                                            |   |
| equestor(s)     | john.smith@demo.com                                                  |                                                                                                    |                                                           |   |
| To <sub>2</sub> |                                                                      |                                                                                                    |                                                           |   |
| <u>C</u> c      | 1                                                                    |                                                                                                    |                                                           |   |
| <u>B</u> cc     | 1                                                                    |                                                                                                    |                                                           |   |
| biect           | RE: Test Email                                                       |                                                                                                    |                                                           |   |
| Attach          |                                                                      |                                                                                                    |                                                           |   |
| Test Resolve    | e and Closed                                                         |                                                                                                    |                                                           |   |
| Test Resolve    | a and Closed                                                         |                                                                                                    |                                                           |   |
| Test Resolve    | Apply Team Signature     ● Apply Operator Signature     No Signature | Add comments to Solution Override Solution with comment Wisend closed confirmation ensul                                                                                                    | Consider for review                                       |   |

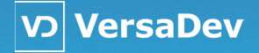

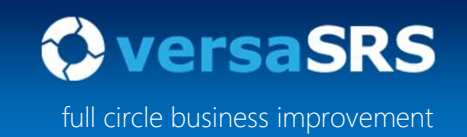

**Checkpoint**: On the Case click the History Tab and in the inner tab of Correspondence History it should show the entry with the CALL\_RESOLVED\_AND\_CLOSED Action Type. You can double click this to view the resolved and closed email update.

There is another audit entry created for CALL\_CLOSE\_CONFIRMATION which is the Closed Confirmation email that gets sent to the requestor in addition to the Resolved and Closed email response.

| Case Details   | [ 2900 - Re-Opened ] - In | ternet Explorer                  |                                         |                                                                 |                     |                  | - 🗆                       | ×  |
|----------------|---------------------------|----------------------------------|-----------------------------------------|-----------------------------------------------------------------|---------------------|------------------|---------------------------|----|
| le Edit        | Format Insert Tools       | s<br><u>V</u> abc x² x, <u>/</u> | <b>▲ *</b> Ă <sup>a</sup> □   = = = = = | ∃}∃ €≣ ∔≣   {                                                   | 🗟 🛋   Segoe UI Ligt | nt 💙 10pt 🗸 (CSS | \$ 12 12 €,<br>Styles } ♥ | 0  |
| History Com    | ments History Correspon   | Children Links                   | Forms Sheets Assets Tas                 | iks Billing Su                                                  | mmary History       |                  |                           |    |
| Page 1 of 1 [# | Records: 7]               |                                  |                                         |                                                                 |                     | <                | 1 💙 3                     |    |
|                | Date / Time 🗸 🗸           | Action By                        | Action Type                             | Subject                                                         | From                | То               | (                         | Cc |
|                | 8/11/2020 9:29:40 PM      | Philip Hanisch                   | CALL_CLOSE_CONFIRMATION                 | IT Support -<br>Closed Ticket<br>Confirmation<br>(Ticket #2900) |                     |                  |                           |    |
|                |                           |                                  |                                         | [licker]                                                        |                     |                  |                           |    |

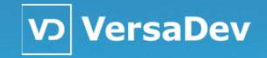

## **versaSRS** User Training

For more information please visit the <u>versaSRS Online Help</u>.

powered by

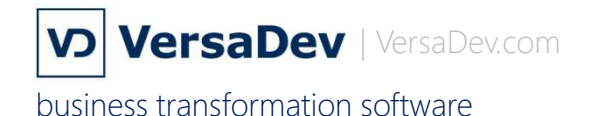

**Microsoft Partner** 

Silver Application Development